## GRRF – CÁLCULO

Após feito o processo de geração do arquivo GRRF.RE, importar o mesmo dentro do programa validador da GRRF, dentro da CONECTIVIDADE EM OPERAÇÕES COM GRRF.

Acessar o menu ARQUIVO... IMPORTAR FOLHA, pegar o arquivo grrf.re no caminho padrão do programa da caixa: c:\arquivos de programas\caixa\cns\grrf.re.

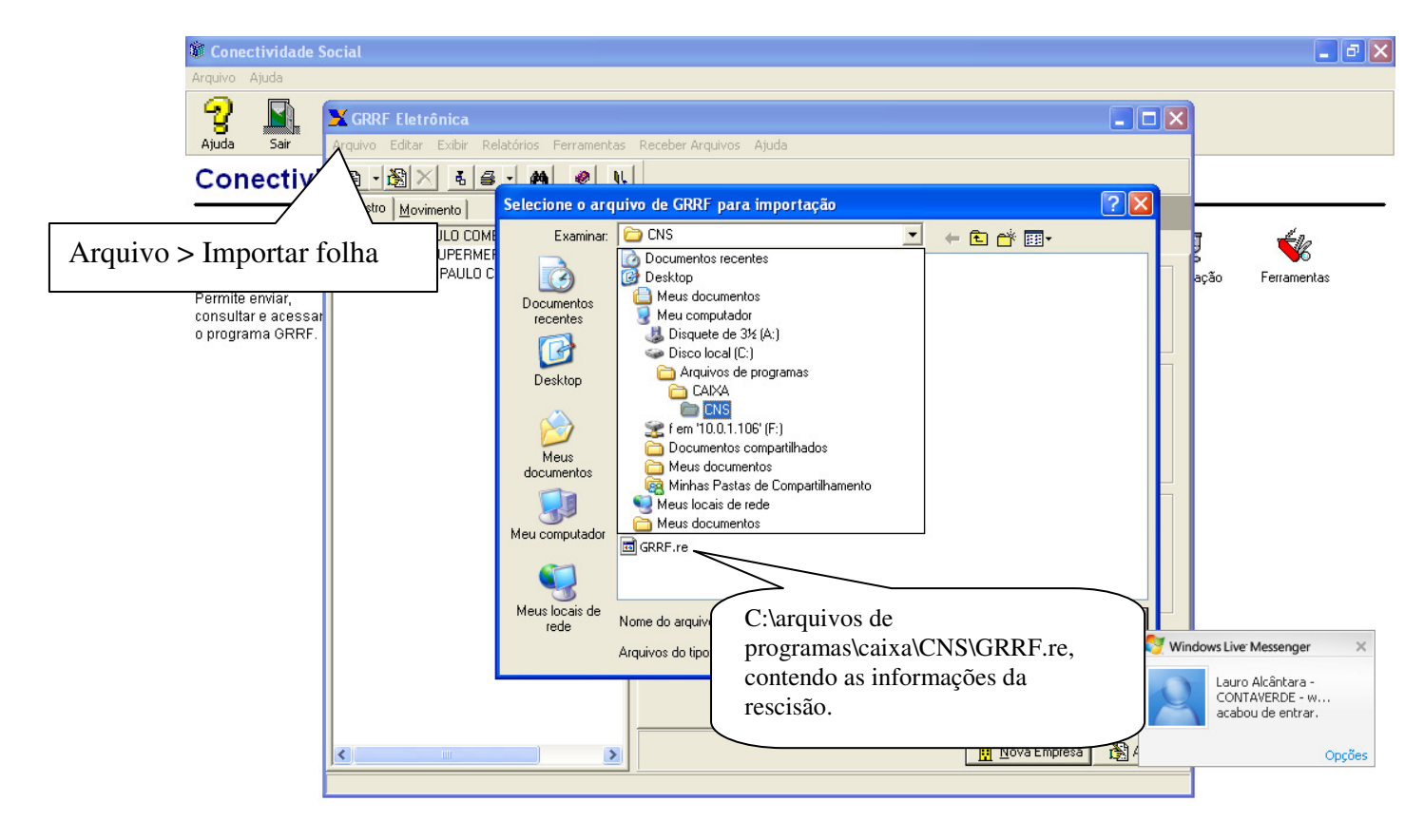

| Carregando Funcionalidade Operações com GRRF |              |            |        |                 |         |               | 09:19 17/09/2007        |
|----------------------------------------------|--------------|------------|--------|-----------------|---------|---------------|-------------------------|
| 🐉 Iniciar                                    | 😫 2 Messen 👻 | ConsisaNet | 👩 SGRH | 👄 Disco local ( | 🏐 3 cns | - 🖳 Documento | PT 🕜 Norton 🔭 🔇 🛃 09:19 |

Depois do arquivo importado com sucesso, será possível se fazer a simulação ou fechamento do mesmo, entrando no campo de movimentação, clicando com o botão direito do mouse em cima do nome do funcionário e marcando sua participação.

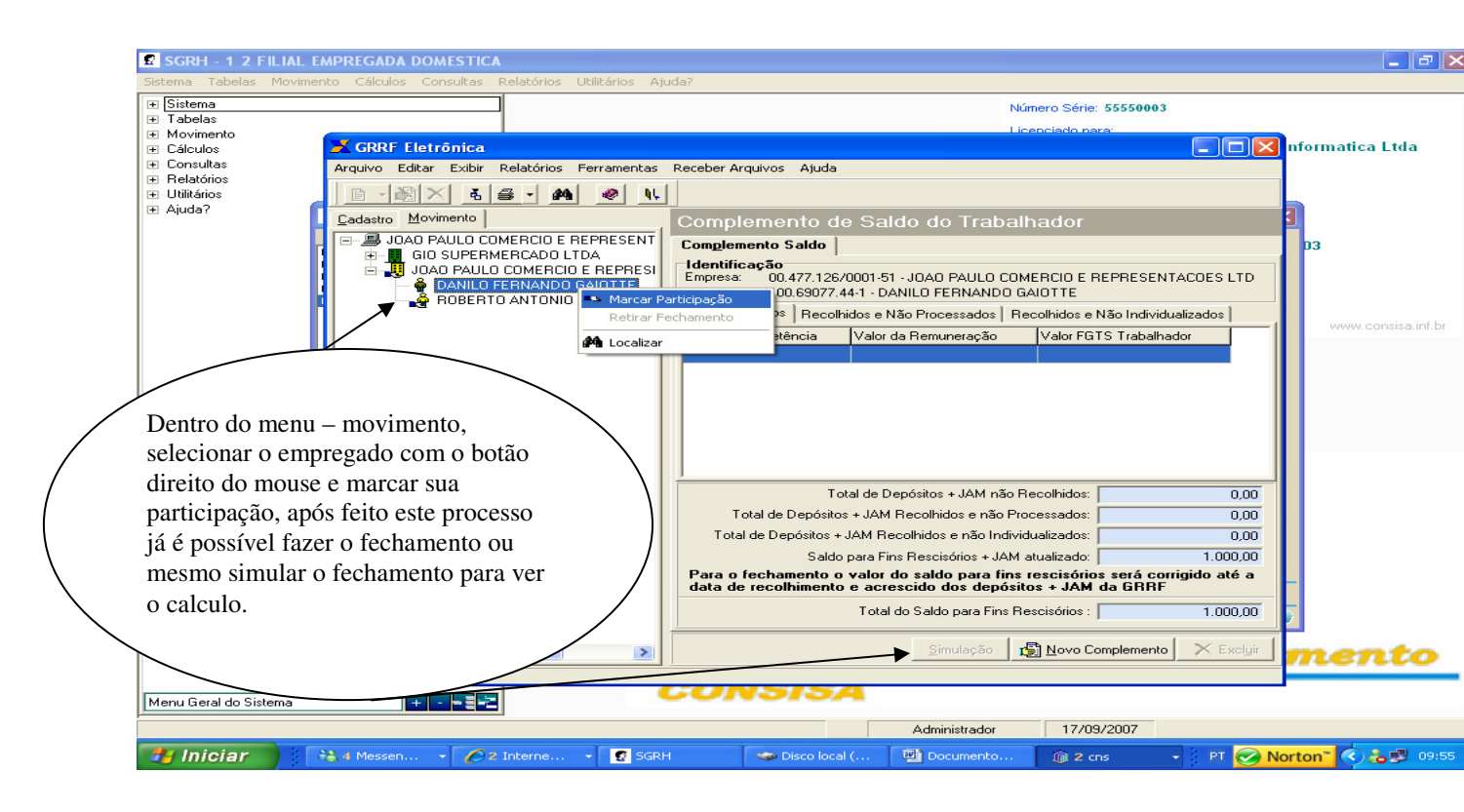

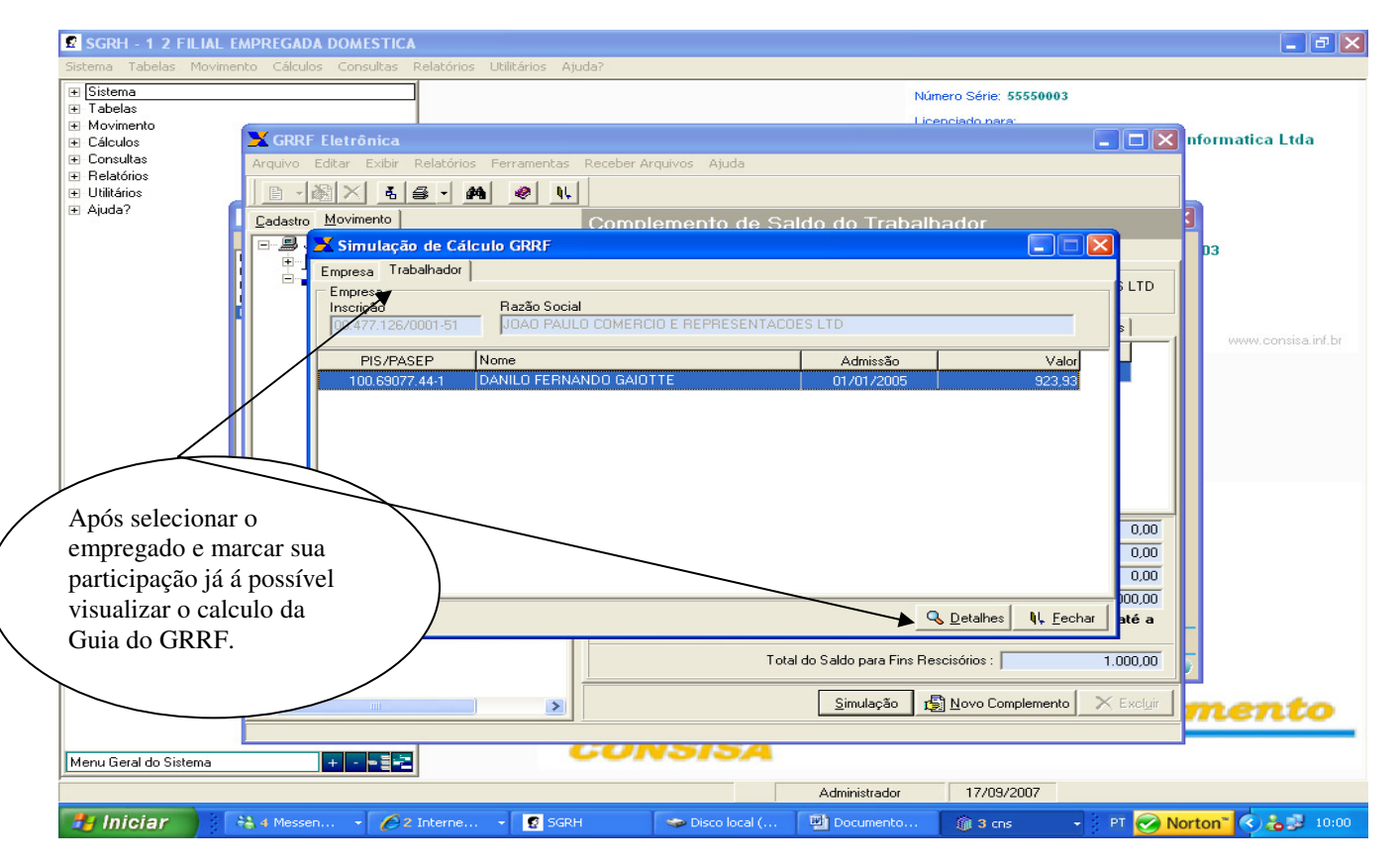

## Resumo da Guia de Recolhimento Rescisório

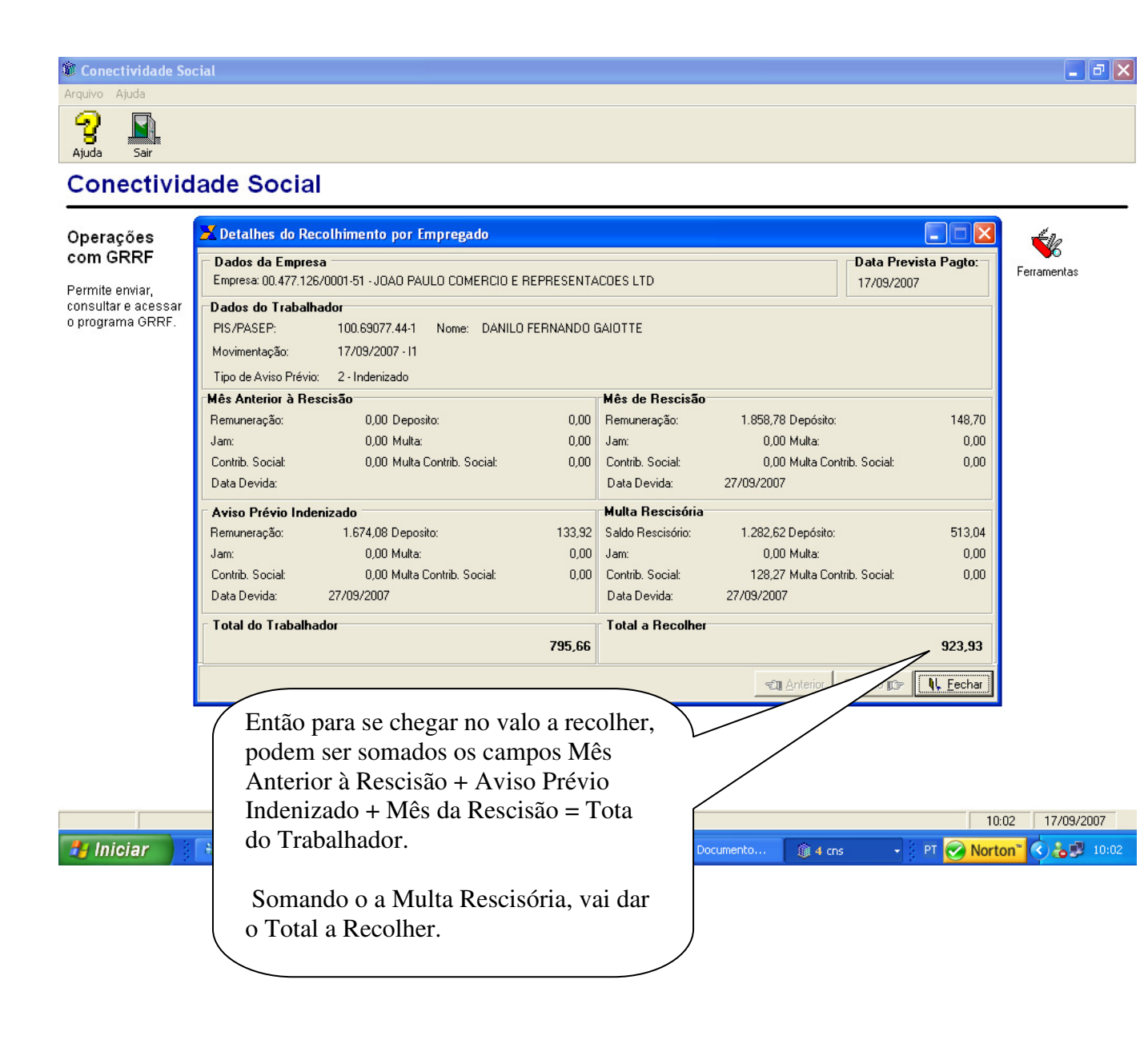